## Home Tab

| K-Portal Roscommon                                                                                                    |                                                                            | User, admin Logout |
|----------------------------------------------------------------------------------------------------|----------------------------------------------------------------------------|--------------------|
| User Admin                                                                                                    | Dashboard Charts                                                           |                    |
| Send Message<br>Form Editor                                                                                                    | Progress Today Condition Summary Progress By Area Defects Report Timelines |                    |
| Dantourd<br>Dastourd<br>Schedule Task Assgement<br>Ad hoc Task Assgement<br>Map Review<br>Exect Analysis<br>Downoats<br>Uplant | Recent inspections by Day                                                  |                    |

## Form Editor

Forms in alphabetic order

<

| K-Portal Roscommon        |                                        | User. admin Logost |
|---------------------------|----------------------------------------|--------------------|
| User Admin                | Form Editor                            |                    |
| Send Message              |                                        |                    |
| Form Editor               | Area •                                 |                    |
| Dashboard                 | Edit Form Save Form Cancel Delete Form |                    |
| Task Status Overview      |                                        |                    |
| Scheduled Task Assignment |                                        |                    |
| Ad-hoc Task Assignment    |                                        |                    |
| Map Review                |                                        |                    |
| Excel Analysis            |                                        |                    |
| Downloads                 |                                        |                    |
| Upload                    |                                        |                    |
|                           |                                        |                    |
|                           |                                        |                    |
|                           |                                        |                    |
|                           |                                        |                    |
|                           |                                        |                    |
|                           |                                        |                    |
|                           |                                        |                    |
|                           |                                        |                    |
|                           |                                        |                    |
|                           |                                        |                    |
|                           |                                        |                    |

Use down Arrow to view different forms and to create a new form.

| K-Portal Roscommon        | Uner admini – Logadi         |
|---------------------------|------------------------------|
| User Admin                | Form Editor                  |
| Send Message              |                              |
| Form Editor               | Area •                       |
| Dashboard                 | Area<br>Clone est Dekte Form |
| Task Status Overview      | Height<br>Kerb               |
| Scheduled Task Assistment | PCI/Type<br>SignType         |
| Ad hor Task Assistant     | Straf Spin                   |
| Au-thic task Assignment   | PROFESSION.                  |
| Map Review                |                              |
| Excel Analysis            |                              |
| Downloads                 |                              |
| Upload                    |                              |
|                           |                              |
|                           |                              |
|                           |                              |
|                           |                              |
|                           |                              |
|                           |                              |
|                           |                              |
|                           |                              |
|                           |                              |
|                           |                              |
|                           |                              |
|                           |                              |
|                           |                              |

To Create A new form, Select New Form and select Edit Form

| K-Portal Roscommon        | User administra                        | gout |
|---------------------------|----------------------------------------|------|
| User Admin                | Form Editor                            |      |
| Send Message              |                                        |      |
| Form Editor               | New Form                               |      |
| Dashboard                 | Edit Form Save Form Cancel Deketo Form |      |
| Task Status Overview      |                                        |      |
| Scheduled Task Assignment |                                        |      |
| Ad-hoc Task Assignment    |                                        |      |
| Map Review                |                                        |      |
| Excel Analysis            |                                        |      |
| Downloads                 |                                        |      |
| Upload                    |                                        |      |
|                           |                                        |      |
|                           |                                        |      |
|                           |                                        |      |
|                           |                                        |      |
|                           |                                        |      |
|                           |                                        |      |
|                           |                                        |      |
|                           |                                        |      |
|                           |                                        |      |
|                           |                                        |      |

In Form Settings in Feature Name remove New Form and replace with Required Name.

| -Portal Roscommon      |                              |                   |   | User: admin |
|------------------------|------------------------------|-------------------|---|-------------|
| Iser Admin             | Form Editor                  |                   | / |             |
| end Message            | THE AND THE AND              | During During     |   |             |
| rm Editor              | Edit roim Save roim Cance    | Deele Polim       |   |             |
| k Status Overview      | Form Settings Form Attribute | s ***NewForm***   |   |             |
| eduled Task Assignment |                              |                   |   |             |
| ioc Task Assignment    | Abbreviation:                |                   |   |             |
| Review                 | Feature type:                | Point             | * |             |
| el Analysis<br>nicads  | Default colour:              | Back              |   |             |
| ad                     | Default style:               |                   | ٠ |             |
|                        | Colour by attribute:         | None              | * |             |
|                        | Data view labels:            |                   | - |             |
|                        | Map annotation:              | No Map Annotation | • |             |
|                        | Child features:              |                   |   |             |
|                        |                              |                   |   |             |
|                        |                              |                   |   |             |

Set Feature type to Point or Area or Line

| K-Portal Roscommon       |                            |                   | User: admin |
|--------------------------|----------------------------|-------------------|-------------|
| User Admin               | Form Editor                |                   |             |
| Send Message             |                            |                   |             |
| Form Editor              | Edit Form Save Form Can    | Delete Form       |             |
| Dashboard                | Form Settings Form Attribu | les               |             |
| ask Status Overview      | Feature name:              | Traffic Light     |             |
| cheduled Task Assignment | Abbreviation:              |                   |             |
| d-hoc Task Assignment    | Abbreviation.              |                   |             |
| lap Review               | Feature type:              | Point *           |             |
| xcel Analysis            | Default colour:            | Black             |             |
| iownicads                |                            |                   |             |
| pload                    | Default style:             | •                 |             |
|                          | Colour by attribute:       | None *            |             |
|                          | Data view labels:          |                   |             |
|                          | Map annotation:            | No Map Annotation |             |
|                          | Child features:            |                   |             |
|                          |                            |                   |             |
|                          |                            |                   |             |
|                          |                            |                   |             |
|                          |                            |                   |             |
|                          |                            |                   |             |

## Click on the Form Attributes Tab to add fields to Form

| K-Portal Roscommon        |                                        |             |                      | User: admin Logout |
|---------------------------|----------------------------------------|-------------|----------------------|--------------------|
| User Admin                | Form Editor                            |             |                      |                    |
| Send Message              |                                        |             |                      |                    |
| Form Editor               | Edit Form Save Form Cancel Delete Form |             |                      |                    |
| Dashboard                 | Form Settings Form Attributes          |             |                      |                    |
| Task Status Overview      | TextField                              | Field name: | TextField            |                    |
| Scheduled Task Assignment |                                        | Description |                      |                    |
| Ad-hoc Task Assignment    | +<br>×                                 |             |                      |                    |
| Map Review                |                                        | Type:       | Text •               |                    |
| Excel Analysis            |                                        |             | Mandatory  Read Only |                    |
| Downloads                 |                                        | Length:     | 16                   |                    |
| Upload                    |                                        |             |                      |                    |
|                           |                                        | Default     |                      |                    |
|                           |                                        |             |                      |                    |
|                           |                                        |             |                      |                    |
|                           |                                        |             |                      |                    |

## Map Review

Blue triangle displays location and direction you are facing.

Select form you require

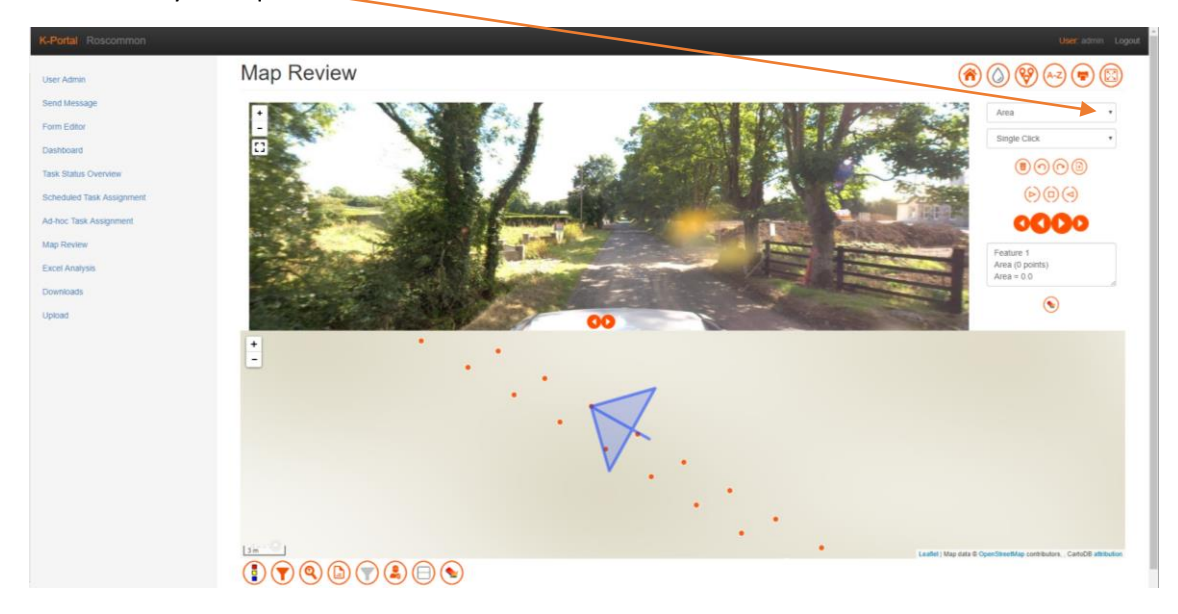

Below is Area feature displayed on MX7. Use Single Click View.

Click here to download to shp file

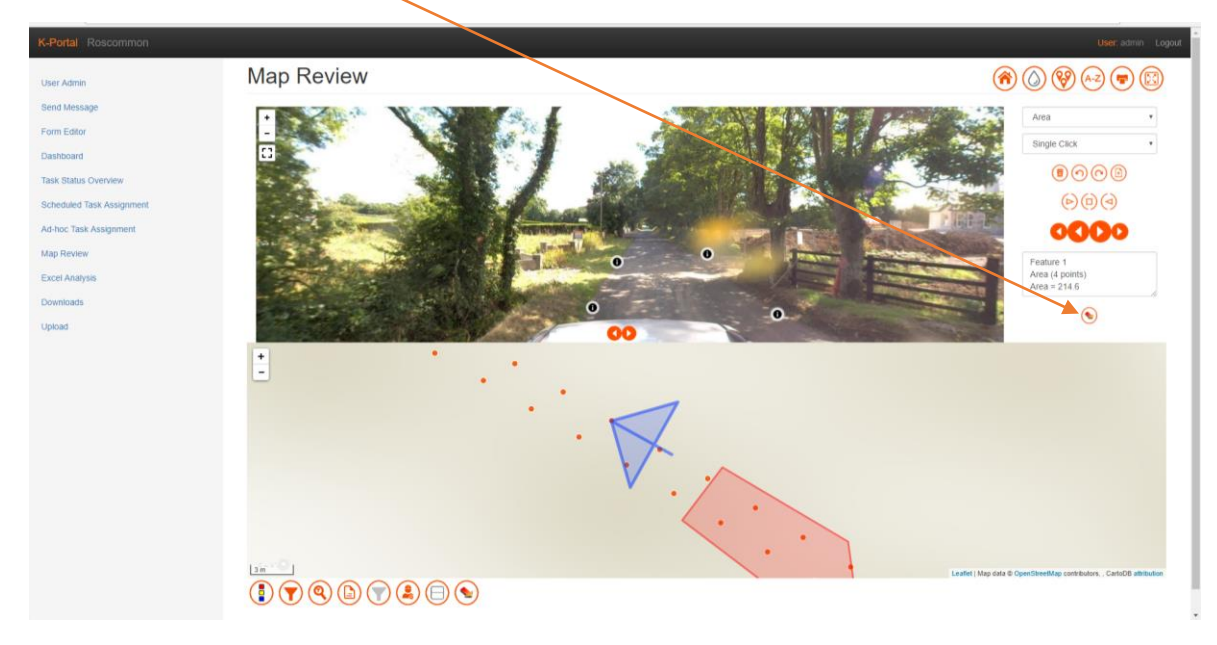

Shp file downloads in zipped Folder with date with user name.

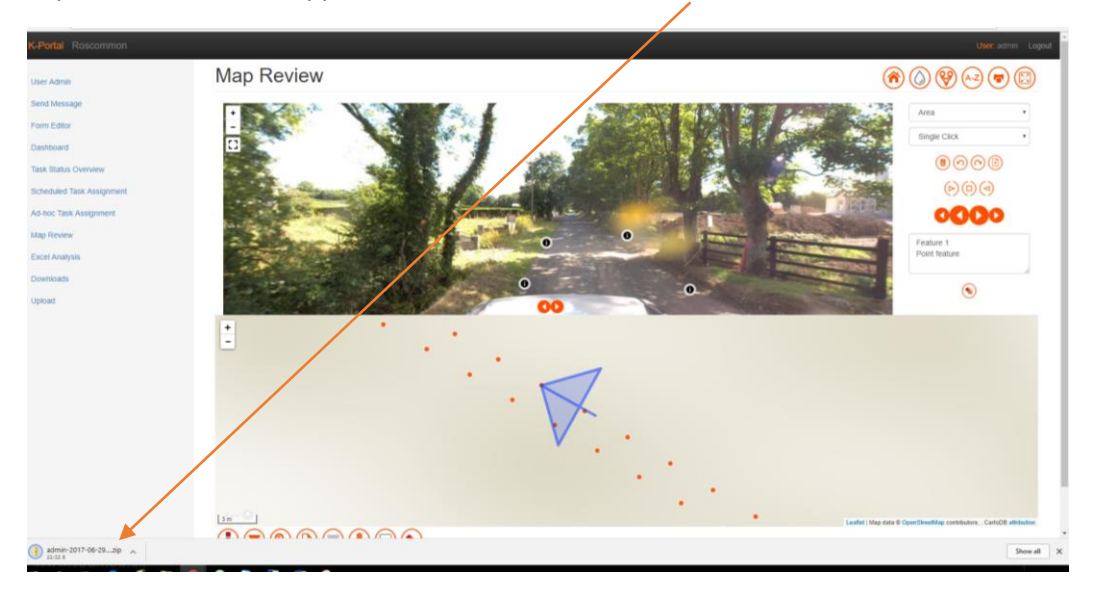